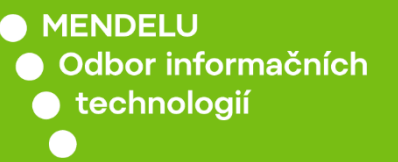

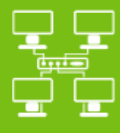

Sítě

Připojení k Wi-Fi síti Eduroam

Návod pro Ubuntu 24.10 a Mint 22.1 xfce

tech.mendelu.cz

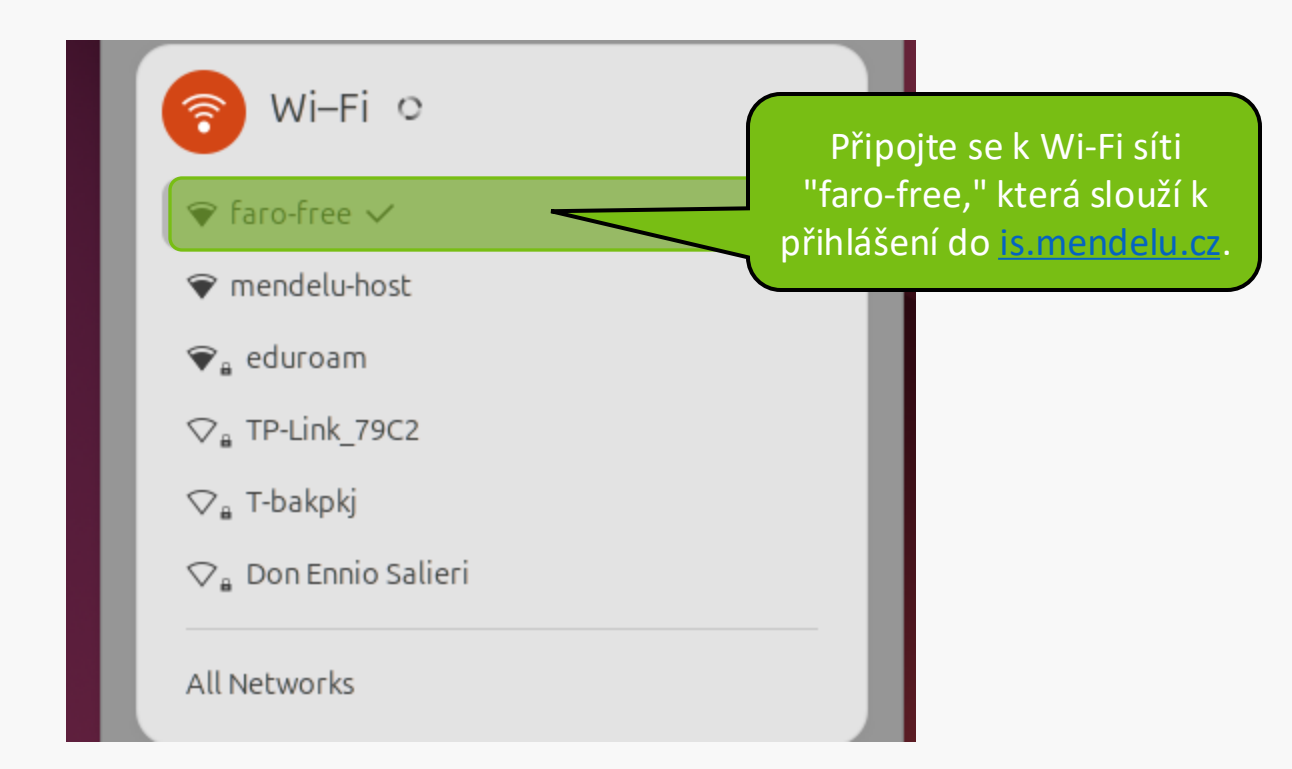

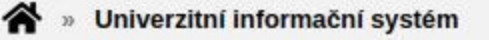

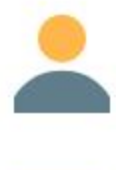

#### Osobní administrativa

Přihlášení do osobní administrativy UIS<sup>-</sup>

#### Přijímací řízení

Elektronická přihláška ke studiu na MENDELU

Na portálu is.mendelu pokračujte přihlášením do osobní administrativy.

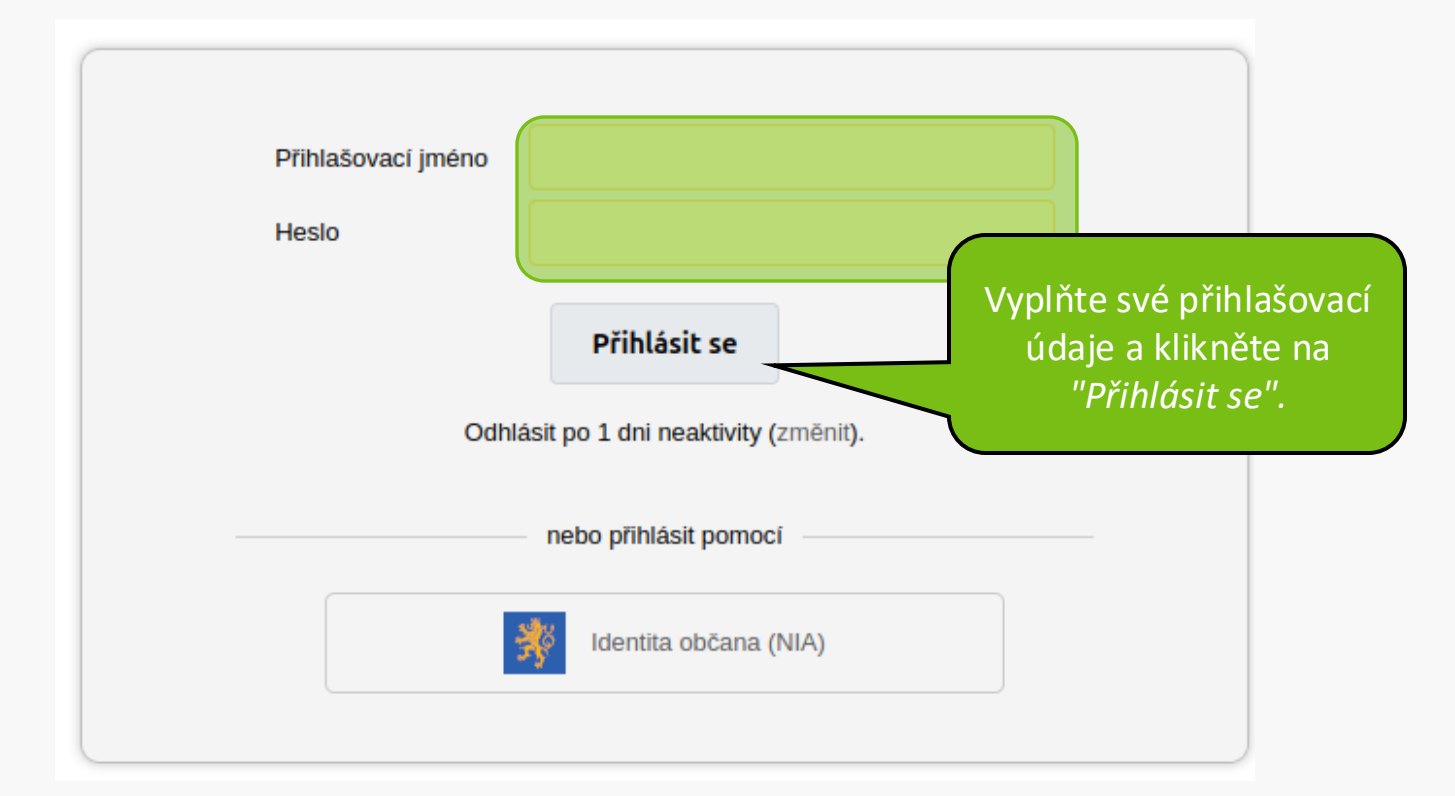

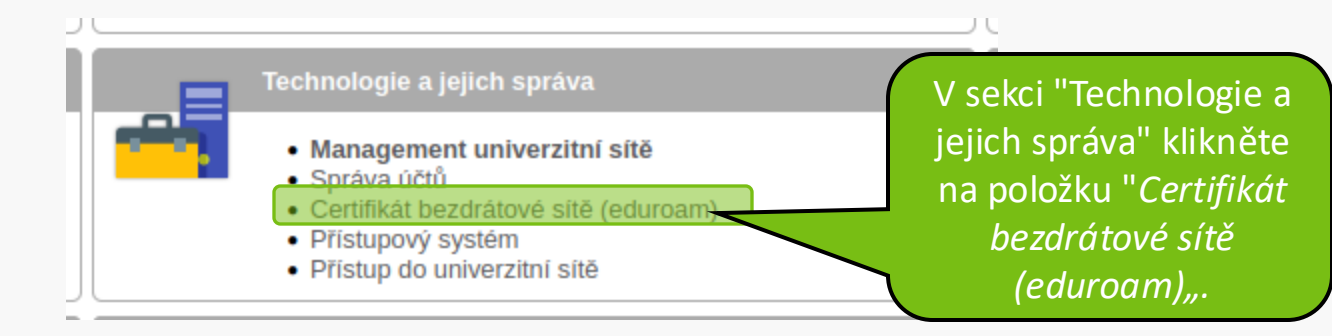

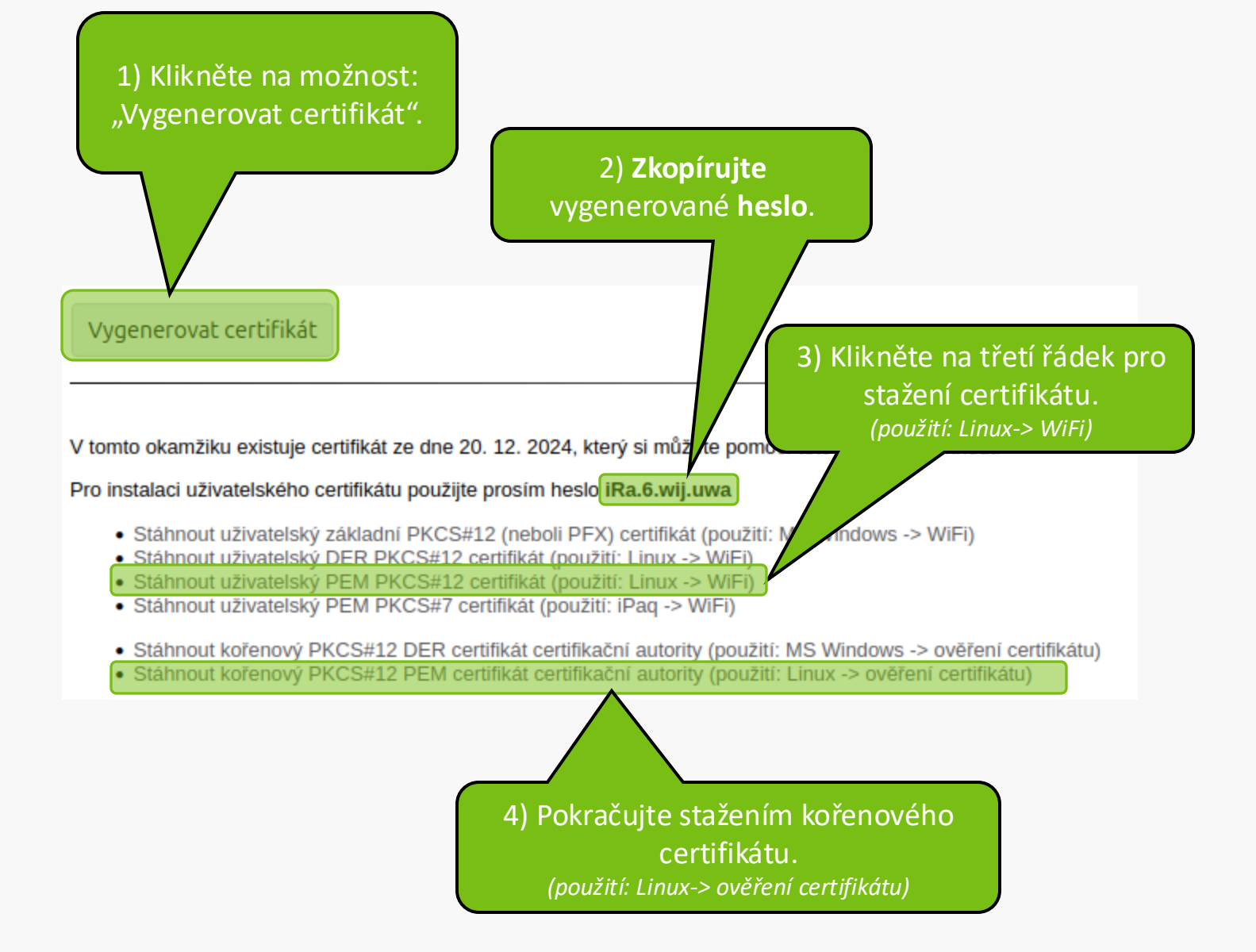

# Wi–Fi

### 💎 faro-free 🗸

### ⊊<sub>a</sub> eduroam

#### マ mendelu-host

#### ♀<sub>ª</sub> TP-Link\_79C2

## 🛇 🔒 T-bakpkj

#### All Networks

Po stažení certifikátů rozklikněte opět rozhraní Wi-Fi a klikněte na "All Networks." V případě distribuce Mint můžete rovnou kliknout na eduroam a přejít na snímek 9.

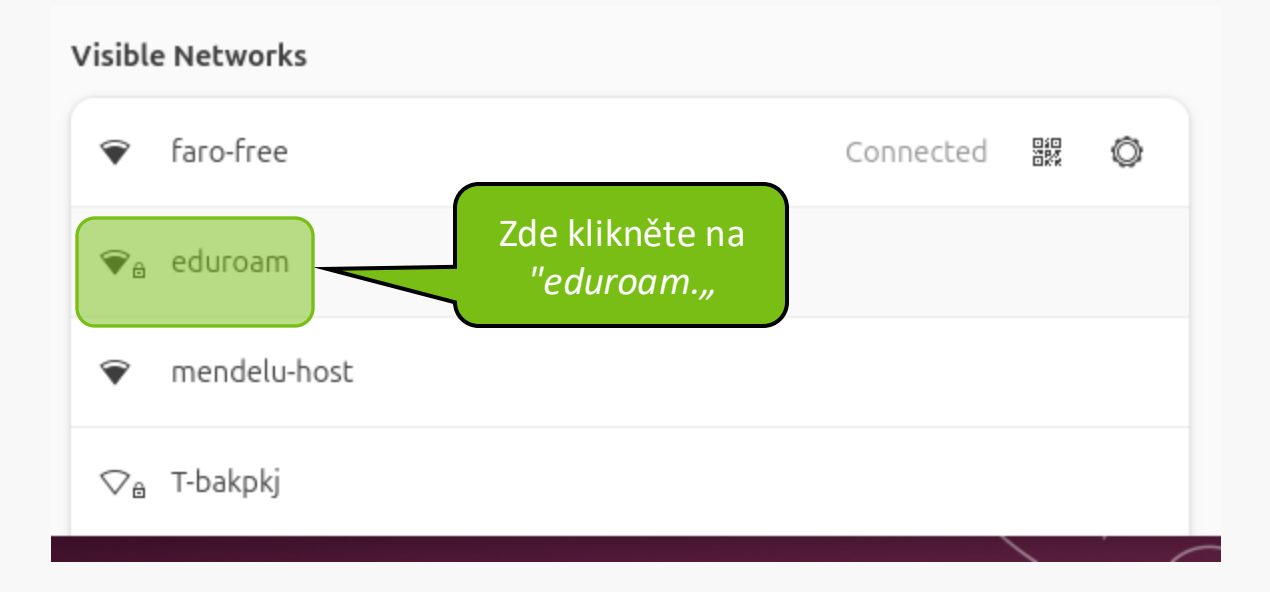

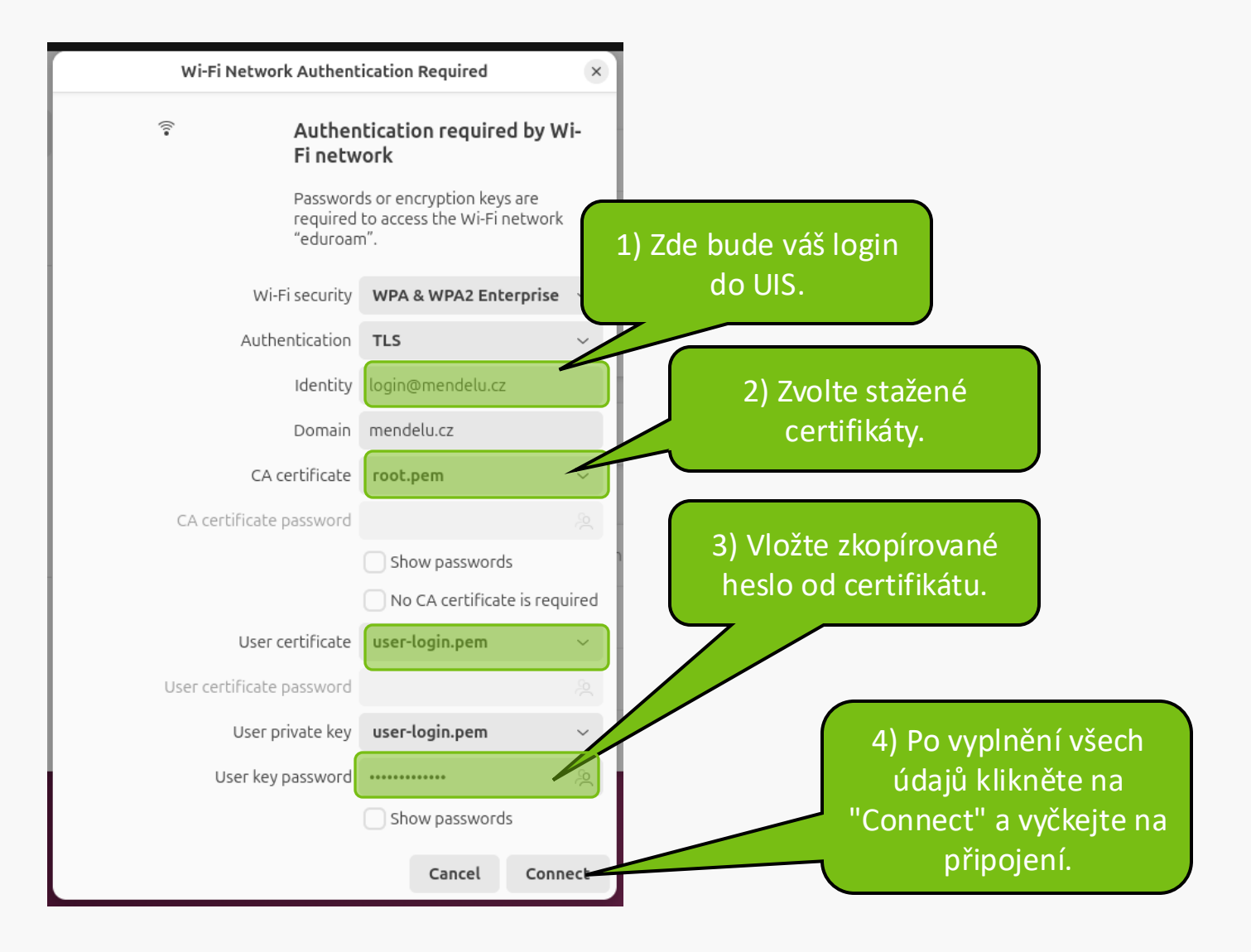

MENDELU
Odbor informačních
technologií

# Návod připravil

Odbor informačních technologií OIT MENDELU

tech.mendelu.cz